Aplikacja współpracuje z następującymi modelami drukarek:

Elzab Mera
Elzab Omega
Emar Printo 57T
Epson TM-T801 FV
Innova Market
Novitus
Posnet Thermal

Aby skonfigurować drukarkę fiskalną należy wybrać z menu głównego przycisk [**Konfiguracja**], a następnie [**Drukarka fiskalna**].

W wyświetlonym oknie, w sekcji *Ustawienia sterownika* należy uzupełnić następujące pola:

 Plik sterownika – za pomocą przycisku [Wybierz plik] należy wskazać plik Comarch.B2.Printer2.dll zawierający sterowniki do drukarek fiskalnych. Plik ten znajduje się w katalogu bin\Drivers w folderze instalacyjnym Comarch Retail POS i posiada implementację współpracy z wieloma modelami drukarek fiskalnych.

 Dostępne drukarki – należy wskazać model drukarki z listy dostępnych modeli dla pliku sterownika

 Port szeregowy – należy wskazać port, do którego jest podłączona drukarka fiskalna

W sekcji *Dodatkowe ustawienia* znajdują się opcjonalne parametry:

 Loguj kasjera na starcie systemu – drukuje informacje o numerze stanowiska oraz numerze operatora przy uruchomieniu drukarki

 Drukuj numer paragonu/faktury – drukuje numer systemowy paragonu/faktury na wydruku dokumentu

 Drukuj EAN dokumentu jako kod kreskowy – drukuje numer EAN dokumentu w formie kodu kreskowego

 Drukuj rabat pozycji – drukuje wartości nadanego rabatu dla danej pozycji dokumentu

 Drukuj faktury fiskalne – drukuje faktury na drukarce fiskalnej obsługującej taką funkcję. Dodatkowo w konfiguracji systemu musi być włączona funkcja Fiskalizacja faktur.

 Drukuj notę debetową – drukuje noty debetowe na drukarce fiskalnej posiadającej taką funkcję. Parametr domyślnie zaznaczony po zainstalowaniu drukarki.

 Drukuj NIP nabywcy – drukuje numer NIP nabywcy wskazanego na dokumencie sprzedażowym na drukarce fiskalnej posiadającej taką funkcję

Przycisk [**Sprawdź połączenie**] umożliwia weryfikację połączenia z drukarką fiskalną.